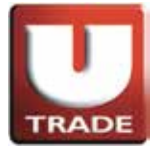

#### 全新! 一應俱全! UTRADE Web - 美股網上交易

# UTRADE Web - 美股網上交易用戶指南

UTRADE Web 網上交易平台已新增美股交易服務

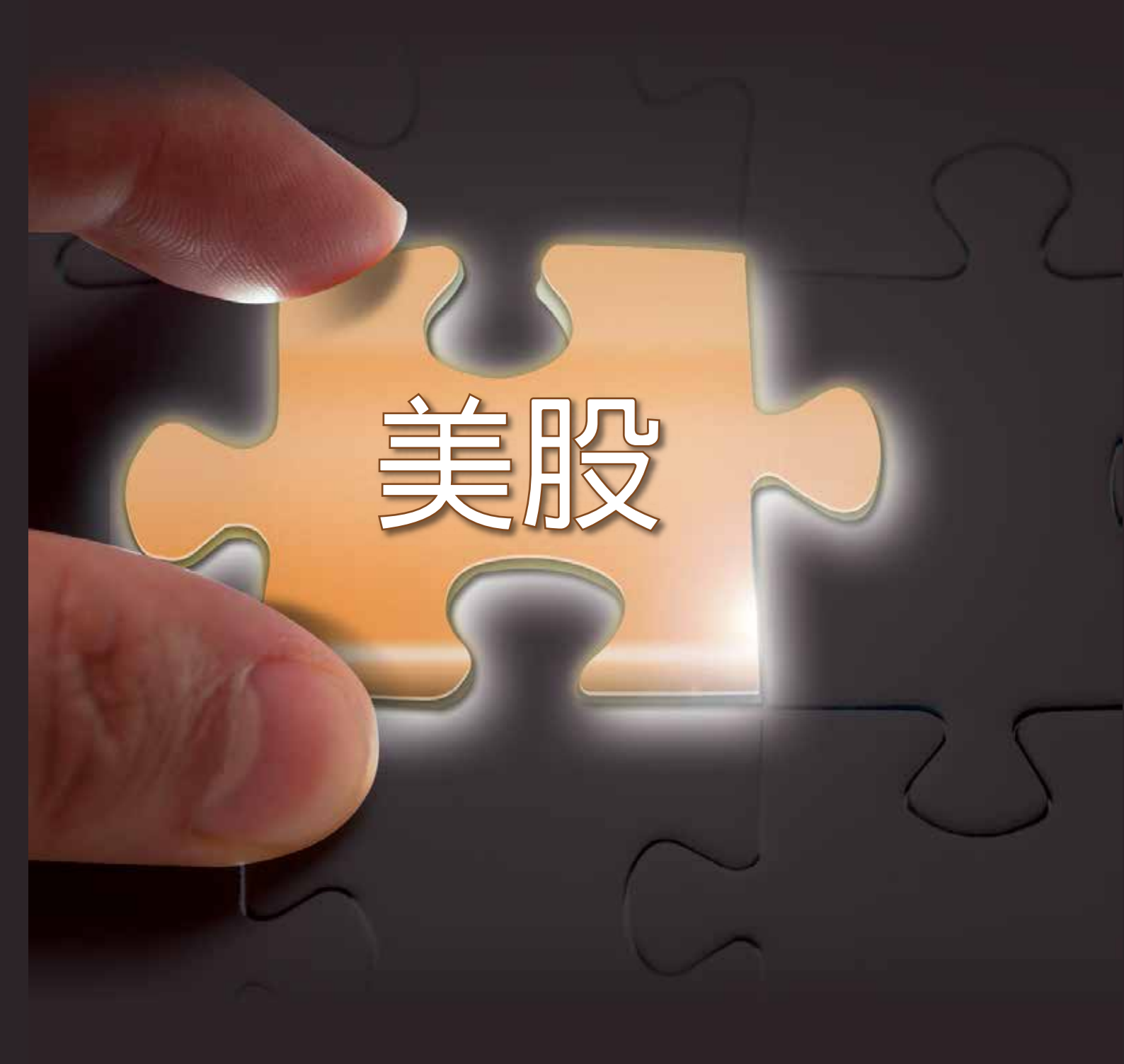

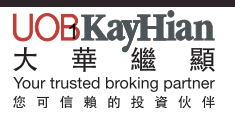

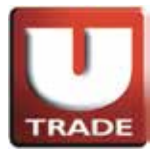

#### 全新! 一應俱全! UTRADE Web - 美股網上交易

目錄

| 登入      | .3  |
|---------|-----|
| 美股交易平台  | .4  |
| 美股延遲報價  | .5  |
| 美股即時報價  | .6  |
| 圖表通     | .8  |
| 輸入買賣盤   | .9  |
| 更改買賣盤   | .11 |
| 取消買賣盤   | .13 |
| 查詢訂單資料  | .15 |
| 成交紀錄    | .18 |
| 股票/現金結存 | .19 |
| 更改密碼    | .20 |
| 登出      | .22 |
|         |     |

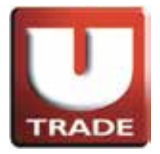

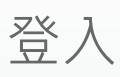

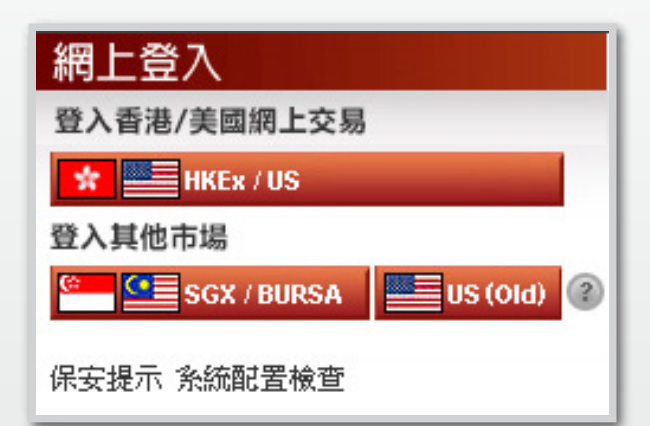

客戶請按'HKEx/US' 登入香港及美國的網上交易平台。 'US (old)' 只適用於在2013年7月2日前開立美國網上戶口的個別客戶登入, 而且登入ID與客戶帳戶號碼不同。

| U<br>TRADE<br>大華 繼 | 顓                                                     |                                                                                                    | 香 | 港 | <u>繁體</u> (简体) ENG |
|--------------------|-------------------------------------------------------|----------------------------------------------------------------------------------------------------|---|---|--------------------|
|                    | 網上登入 ★<br>使用者識別碼:<br>登入密碼: *如你的電腦未能成<br>上* 客戶登錄後,表示接出 | 100006-001e         ●●●●●●         正常寬頻上網連線 ▼         ●●●         ●●●         ●●●         ●●●         ●●●         ●●●         ●●●         ●●●         ●●●         ●●●         ●●         ●●         ●●         ●●         ●●         ●●         ●●         ●●         ●●         ●●         ●●         ●●         ●●         ●●         ●●         ●●         ●●         ●●         ●●         ●●         ●●         ●●         ●●         ●●         ●●         ●●         ●●         ●●         ●●         ●         ●         ●         ●         ●         ●         ●         ●         ●         ●         ●        ● <t< th=""><th></th><th></th><th></th></t<> |   |   |                    |

選擇「正常寬頻上網連線」;如有防火牆·選擇「經防火牆連線」。 輸入「使用者識別碼」及「登入密碼」·然後按「登入」。

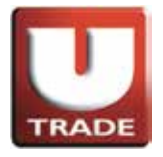

# 美股交易平台

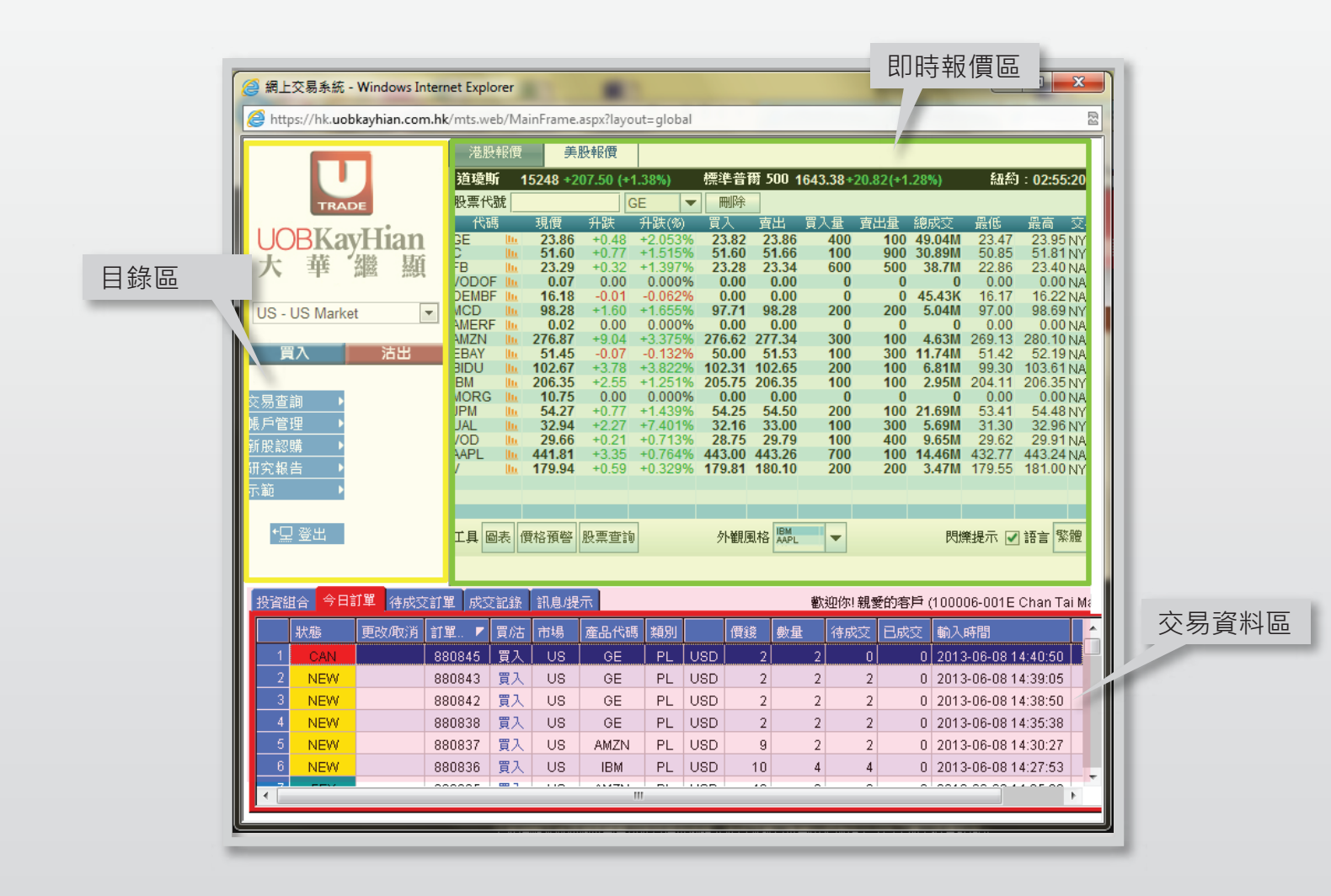

成功登入後,系統主視窗即時出現,主視窗分為三個區域: 左上方:目錄區 右上方:即時報價區 下方:交易資料區

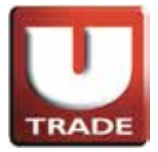

### 美股延遲報價

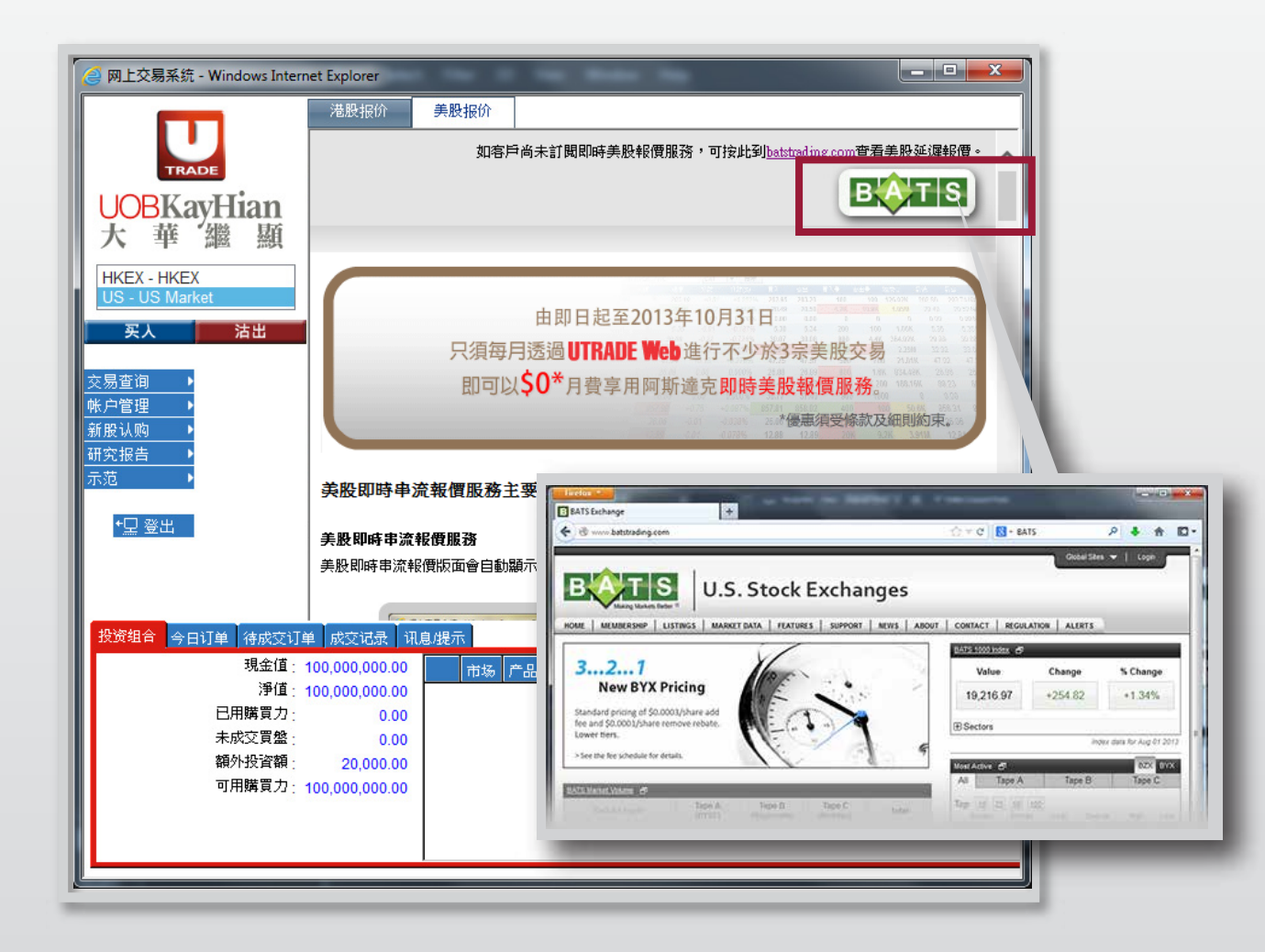

如客戶並未申請**即時美股報價服務**·主視窗右上方會出現美股報價服務之詳細功能介紹·客戶亦可點擊batstrading.com的超連結查看**延遲報價**。

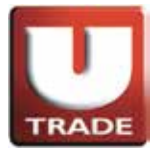

# 美股即時報價

|        |               |                       |            |                |               |                |                | 美股               | 報僩                 | 圓圓                   | ι.                    |             |            |                 |                        |                                                                                                    |               |
|--------|---------------|-----------------------|------------|----------------|---------------|----------------|----------------|------------------|--------------------|----------------------|-----------------------|-------------|------------|-----------------|------------------------|----------------------------------------------------------------------------------------------------|---------------|
| 6      | 網上            | :交易系統 -               | Windows    | Internet Exp   | lorer         |                | -              |                  | -                  | -                    | -                     |             |            |                 |                        |                                                                                                    | x             |
|        | S http        | os://bk.uob           | kavhian co | m hk/mts v     | eh/Ma         | inFrame        | acrov?lavo     | t=glob;          |                    |                      |                       |             | -          |                 |                        | -                                                                                                    |               |
| F      | <b>,</b> III. | 5377116.400           | каутпатьсе | initik/inits.v | /60/1110      |                | aspx.nayo      | CL= globa        |                    |                      |                       |             |            |                 |                        |                                                                                                    |               |
| L      |               |                       |            | 港              | 投報價           | 美              | 股報價            |                  |                    |                      |                       |             |            |                 |                        |                                                                                                    |               |
|        |               |                       |            | 道瑋             | 斯 1           | 5248 +2        | 07.50 (+1      | .38%)            | 標準                 | <b>毕</b> 普爾 .        | 500 <mark>16</mark> 4 | 3.38+2(     | 0.82(+1    | .28%)           | 紐約                     | 1:02:55                                                                                                    | :20           |
|        |               | TRAD                  | ÞE         | 股票的            | €號            | 78.00          | G              | E                | <b>-</b>           | 删除                   |                       |             | +          | Cath and a star | ET /n*                 | <b>m ±</b>                                                                                                    |               |
|        |               | RKa                   | Hiar       |                | 惕             | ·現價<br>23.86   | 升跃<br>+0.48    | 升跃(%)<br>+2.0539 | 更。<br>後 <b>2</b> 3 | 人 <u>角</u><br>3.82 2 | 出頁                    | 人型 1<br>400 | 弯出重<br>100 | 総成文<br>49.04M   | 叢也<br>23.47            | 」」 」 」 1 1 <td>SZ-8<br/>NYS</td> | SZ-8<br>NYS   |
|        | *             | 莊                     | <b>始</b> 見 | C EB           | lln.          | 51.60          | +0.77          | +1.515           | % 51<br>% 23       | 1.60 5               | 1.66                  | 100         | 900        | 30.89M          | 50.85                  | 51.81                                                                                                    | NYS           |
| L      | $\mathcal{N}$ | 42                    |            | VODO           | F III         | 0.07           | 0.00           | 0.000            | % (                | 0.00                 | 0.00                  | 0           | 0          | 0               | 0.00                   | 0.00                                                                                                    | NAS           |
| l r    |               | US Marka              | +          |                | BF Uu<br>Uu   | 16.18<br>98.28 | -0.01<br>+1.60 | -0.062           | % (<br>% 97        | ).00<br>7.71 9       | 0.00                  | 200         | 200        | 45.43K<br>5.04M | 16.17                  | 16.22<br>98.69                                                                                                    | NAS<br>NYSI I |
|        | 00-           | 00 Marke              |            | AMER           | F III         | 0.02           | 0.00           | 0.000            | % (                | 0.00                 | 0.00                  | 0           | 0          | 0               | 0.00                   | 0.00                                                                                                    | NAS           |
|        | Ĩ             | 闪                     | 沽出         | EBAY           | հ             | 51.45          | +9.04          | +3.375           | % 2/6<br>% 50      | 0.02 27              | 1.53                  | 100         | 300        | 4.65M<br>11.74M | 209.13<br>51.42        | 52.19                                                                                                    | NAS<br>NAS    |
|        |               |                       |            | BIDU           | lln.          | 102.67         | +3.78          | +3.822           | % 102<br>% 205     | 2.31 10              | 2.65                  | 200         | 100        | 6.81M           | 99.30                  | 103.61                                                                                                    | NAS           |
| Ż      | :易杳           | 詢 ▶                   |            | MORO           | G III         | 10.75          | 0.00           | 0.000            | % 200              | ).00                 | 0.00                  | 0           | 0          | 2.551           | 0.00                   | 0.00                                                                                                    | NAS           |
| L<br>M | 戶管            | 理▶                    |            | JPM            | հե            | 54.27<br>32.94 | +0.77          | +1.439           | % 54<br>% 32       | 1.25 5<br>2.16 3     | 54.50<br>13.00        | 200         | 100        | 21.69M          | 53.41<br>31.30         | 54.48<br>32.96                                                                                                    | NYS<br>NYS    |
| 影      | 服認            | · <u> </u><br>購     ▶ |            | VOD            | llu.          | 29.66          | +0.21          | +0.713           | % 28               | 3.75 2               | 9.79                  | 100         | 400        | 9.65M           | 29.62                  | 29.91                                                                                                    | NAS           |
| 研      | 究報            | 告 ▶                   |            | V              | ա             | 441.81 179.94  | +3.35          | +0.764           | % 443<br>% 179     | 6.00 44<br>6.81 18   | 3.26<br>0.10          | 200         | 200        | 14.46M<br>3.47M | 432.77                 | 443.24 181.00                                                                                                    | NAS<br>NYS    |
| 示      | 範             | •                     |            |                |               |                |                |                  |                    |                      |                       |             |            |                 |                        |                                                                                                    |               |
|        |               |                       |            |                |               |                |                |                  |                    |                      |                       |             |            |                 |                        |                                                                                                    |               |
|        | +             | ]登出                   |            | 工具             | 圖表(           | 関格預警           | 股票查詢           |                  | 9                  | 觀風格                  | IBM<br>AAPL           | -           |            | 熌               | 樂提示 ☑                  | 語言 緊                                                                                                    | 觼             |
|        |               |                       |            |                |               |                |                | ]                |                    |                      |                       |             |            |                 |                        |                                                                                                    |               |
|        |               |                       |            |                |               |                |                |                  |                    |                      |                       |             |            |                 |                        |                                                                                                    |               |
|        | 投資約           |                       | 目里 待成      | 交訂單   成:       | 交記録           | 訊息機            | 示              |                  | _                  |                      | ₹<br>T                | 欧迎你! 新      | 見愛的客       | :戸 (1000        | 06-001E                | Chan Ta                                                                                                    | i MaC)        |
|        |               | 狀態                    | 更改顺消       | 訂單 ▼           | 買沽            | 市場             | 產品代碼           | 5 類別             |                    | 價錢                   | 數量                    | 待成了         | と 日成       | 交 輸入            | 時間                     |                                                                                                    | Â             |
|        | 1             | CAN                   |            | 880845         | 買入            | US             | GE             | PL               | USD                | 2                    |                       | 2           | 0          | 0 201:          | 3-06-08 1              | 4:40:50                                                                                                    |               |
|        | 2             | NEW                   |            | 880843         | 買入            | US             | GE             | PL               | USD                | 2                    |                       | 2           | 2          | 0 2013          | 3-06-08 1              | 4:39:05                                                                                                    |               |
|        | 3             | NEW                   |            | 880842         | 貝人<br>  雪1    | 08             | GE             | PL               | USD                | 2                    |                       | 2           | 2          | 0 201           | 3-06-081<br>2 06 00 4  | 4.38:50                                                                                                    |               |
|        | - 4           | NEW                   |            | 990937         | _ 貝八<br>  罟 1 | 119            |                | PL               | USD                | 2                    |                       | 2           | 2          | 0 201           | 3-00-08 1<br>3-06-09 1 | 4.30.38                                                                                                    |               |
|        | 6             | NEW                   |            | 880836         | 日本            | US             | IBM            | PL               | USD                | 9                    |                       | 4           | 4          | 0 201           | 3-06-08 1              | 4:27:53                                                                                                    |               |
|        | - 7           | CEV.                  |            | 000000         |               |                | 101M           | -                | 1100               |                      |                       | _           | _          | 0 004           |                        | 105.00                                                                                                    | -             |
|        | •             |                       |            |                |               |                | 1              |                  |                    |                      |                       |             |            |                 |                        |                                                                                                    | •             |
| Ľ      | _             |                       |            |                |               |                |                |                  |                    |                      |                       |             |            |                 |                        |                                                                                                    |               |

如客戶已訂閱**阿斯達克**即時美股報價服務,可在即時報價區主畫面上按美股報價, 查看多達二十隻美股的即時股價。

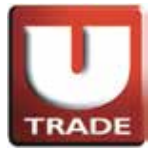

# 美股即時報價

| 港周  | 投報價 | i j   | 賬報價      |          |     |       |         |            |       |       |          |                                               |
|-----|-----|-------|----------|----------|-----|-------|---------|------------|-------|-------|----------|-----------------------------------------------|
| 道瑋  | 斯   | 15307 | 80.41 (- | ).52%)   | 標準普 | 爾 500 | 1655.35 | -13.81 (-0 | .83%) | 紐約    | J : 02:3 | 8:13                                          |
| 股票的 | 號   |       |          | •        | 刪除  |       |         |            |       |       |          |                                               |
| 代   | 碼   | 現價    | 升跌       | 升跌(%)    | 買入  | 賣出    | 買入量     | 賣出量        | 總成交   | 最低    | 最高       | 交易.                                           |
|     |     |       |          |          |     |       |         |            |       |       |          |                                               |
|     |     |       |          |          |     |       |         |            |       |       |          |                                               |
|     |     |       |          |          |     |       |         |            |       |       |          |                                               |
|     |     |       |          |          |     |       |         |            |       |       |          |                                               |
|     |     |       |          |          |     |       |         |            |       |       |          |                                               |
|     |     |       |          |          |     |       |         |            |       |       |          |                                               |
|     |     |       |          |          |     |       |         |            |       |       |          |                                               |
|     |     |       |          |          |     |       |         |            |       |       |          |                                               |
|     |     |       |          |          |     |       |         |            |       |       |          |                                               |
|     |     |       |          |          |     |       |         |            |       |       |          |                                               |
|     |     |       |          |          |     |       |         |            |       |       |          |                                               |
|     |     |       |          |          |     |       |         |            |       |       |          |                                               |
| 工具  | 圖表  | 價格預警  | 股票查讀     | <b>b</b> | 外觀  | 風格 開  |         |            | 閃     | 爍提示 ☑ | ]語言 🔋    | た かってい こう こう こう こう こう こう こう こう こう こう こう こう こう |

於股票代號輸入美股的代號或首幾個字母。

| 港股:  | 報價     | 美股報價         |             |         |            |                |         |               |             |
|------|--------|--------------|-------------|---------|------------|----------------|---------|---------------|-------------|
| 道瓊斯  | fi 153 | 07 -80.41    | (-0.52%)    | 標準普爾 50 | 0 1655.35  | -13.81 (-0.83% | 品 (1    | 約:02:50       | 6:24        |
| 股票代表 | 號YAH   |              |             | 刪除      |            |                |         |               | 1.1         |
| 代碼   | YAHO   | OF YA        | HOO JAPAN ( | CORP    |            | NASDAQ         | 最低 26.4 | 最高<br>4 27.19 | 交易.<br>NASE |
|      | YAHO   | 0Y <b>YA</b> | HOO JAPAN ( | CORP    |            | NASDAQ         |         |               |             |
|      | YHO    | ) Ya         | hoo! Inc.   |         |            | NASDAQ         |         |               |             |
|      |        |              |             |         |            |                |         |               |             |
|      |        |              |             |         |            |                |         |               |             |
|      |        |              |             |         |            |                |         |               |             |
|      |        |              |             |         |            |                |         |               |             |
|      |        |              |             |         |            |                |         |               |             |
|      |        |              |             |         |            |                |         |               |             |
|      |        |              |             |         |            |                |         |               |             |
|      |        |              |             |         |            |                |         |               |             |
| 工具圖  | 表 價格   | 預警股票查        | e:D         | 外觀風格    | BM<br>VAPL |                | 閃爍提示    | ✔ 語言 🦻        | 紊體 ◄        |

選擇所查詢的美股。

為確保所輸入的股票報價儲存在報價區內,請參考以下相關連結設定您的瀏覽器, 選擇容許儲存cookies。

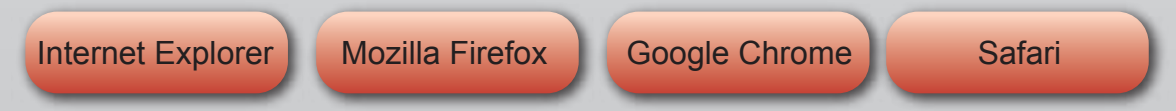

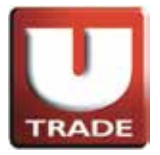

# 美股即時報價

| 港股報價    | 美       | 股報價       |         |       |       |         |             |        |       |           |      |
|---------|---------|-----------|---------|-------|-------|---------|-------------|--------|-------|-----------|------|
| 道瓊斯     | 15307 - | 80.41 (-0 | .52%)   | 標準普   | 爾 500 | 1655.35 | -13.81 (-0  | .83%)  | 紐約    | J : 02:56 | :47  |
| 股票代號 Y/ | AH      | ١         | (HOO 🔽  | 刪除    |       |         |             |        |       |           | 1    |
| 代碼      | 現價      | 升跌        | 升跌(%)   | 買入    | 賣出    | 買入量     | <b>査出</b> 量 | 總成交    | 最低    | 最高        | 交易.  |
| YHOO 🛄  | 20.54   | -0.46     | -1.704% | 26.52 | 20.05 | 300     | 3.5K        | 16.05M | 26.44 | 27.19     | NASL |
|         |         |           |         |       |       |         |             |        |       |           |      |
|         |         |           |         |       |       |         |             |        |       |           |      |
|         |         |           |         |       |       |         |             |        |       |           |      |
|         |         |           |         |       |       |         |             |        |       |           |      |
|         |         |           |         |       |       |         |             |        |       |           |      |
|         |         |           |         |       |       |         |             |        |       |           |      |
|         |         |           |         |       |       |         |             |        |       |           |      |
|         |         |           |         |       |       |         |             |        |       |           |      |
|         |         |           |         |       |       |         |             |        |       |           |      |
|         |         |           |         |       |       |         |             |        |       |           |      |
|         |         |           |         |       |       |         |             |        |       |           |      |
| 工具 圖表 ( | 贾格預警    | 股票查讀      | J       | 外觀應   | 風格 開  | -       |             | 閃      | 樂提示 ☑ | ] 語言 緊    | 體    |

完成後該美股會出現在報價區內。

圖表通

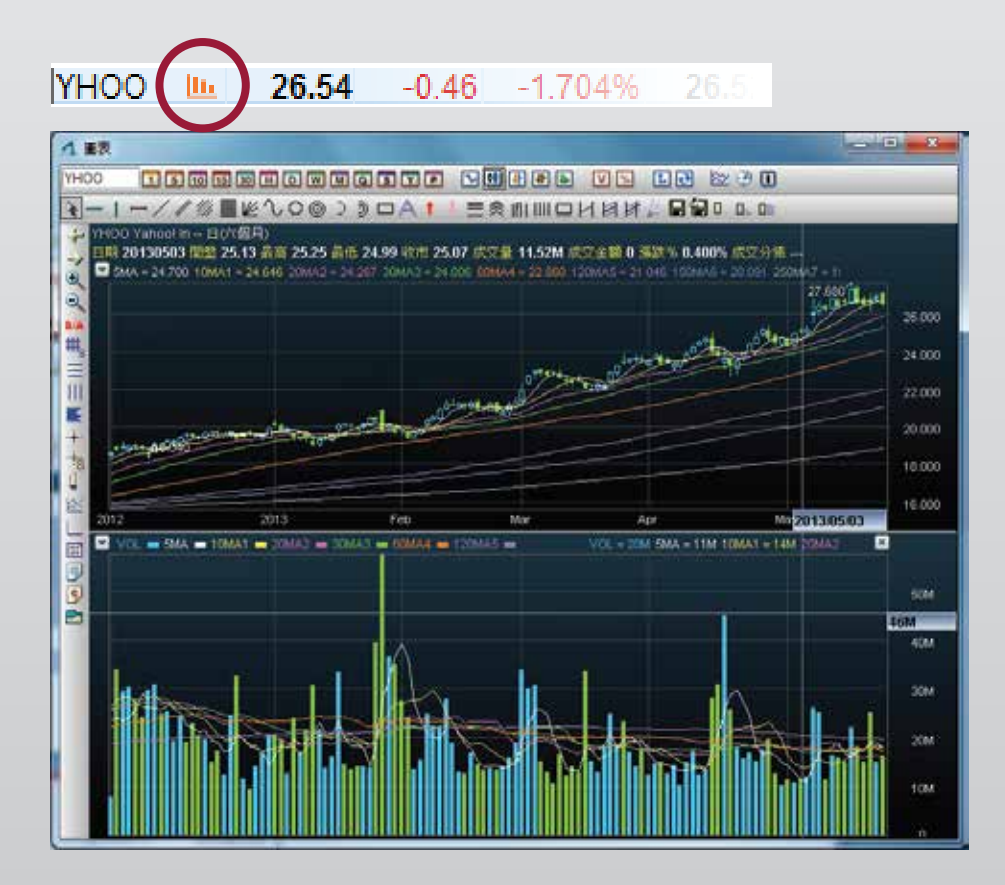

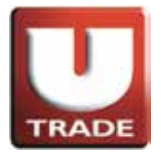

輸入買賣盤

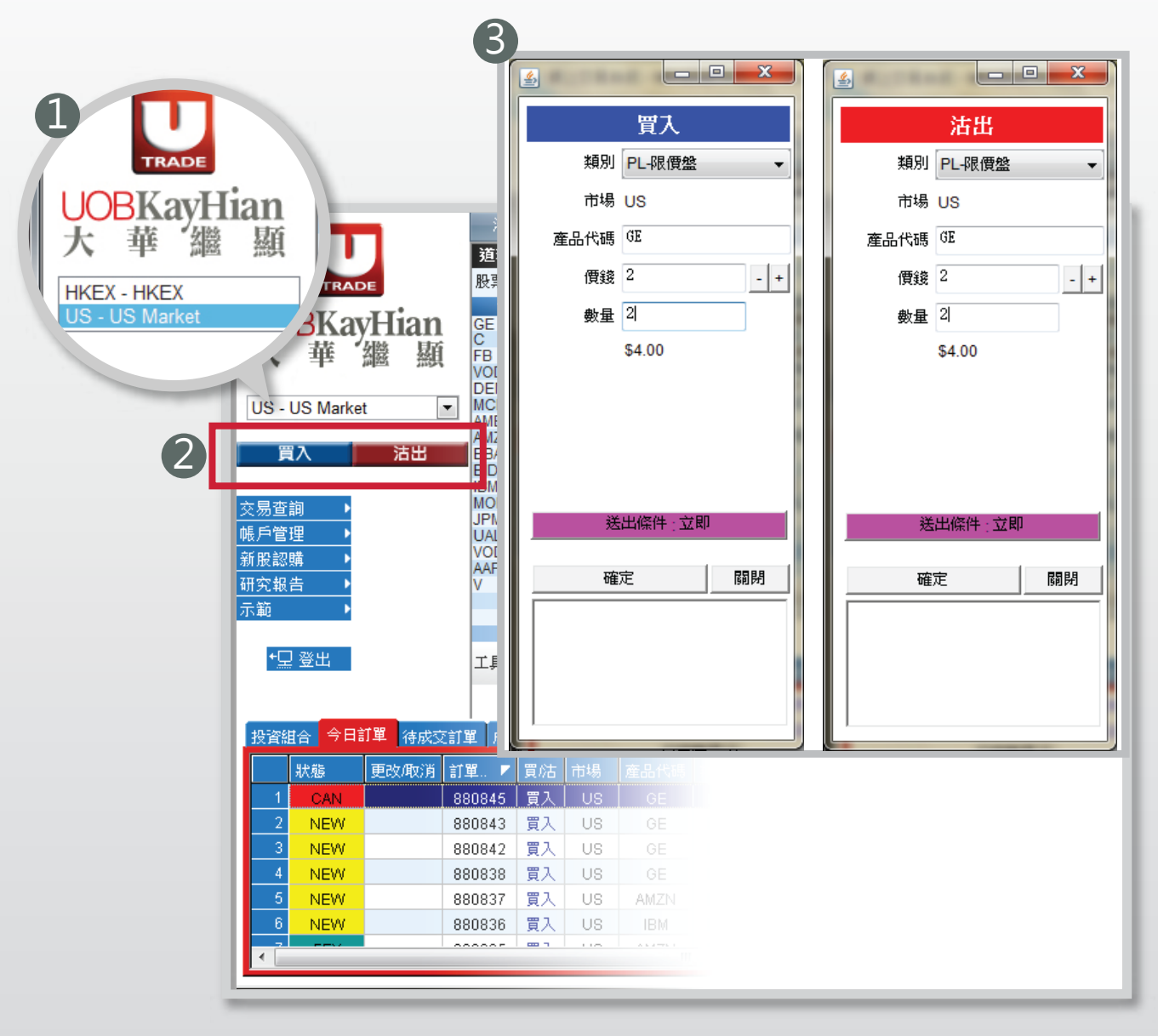

- 請選擇美股市場。
- 2 於交易平台主畫面按「買入」或「沽出」。
- 3 輸入買賣盤資料,包括:**買賣類別,產品代碼,價格及數量**。

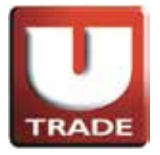

輸入買賣盤

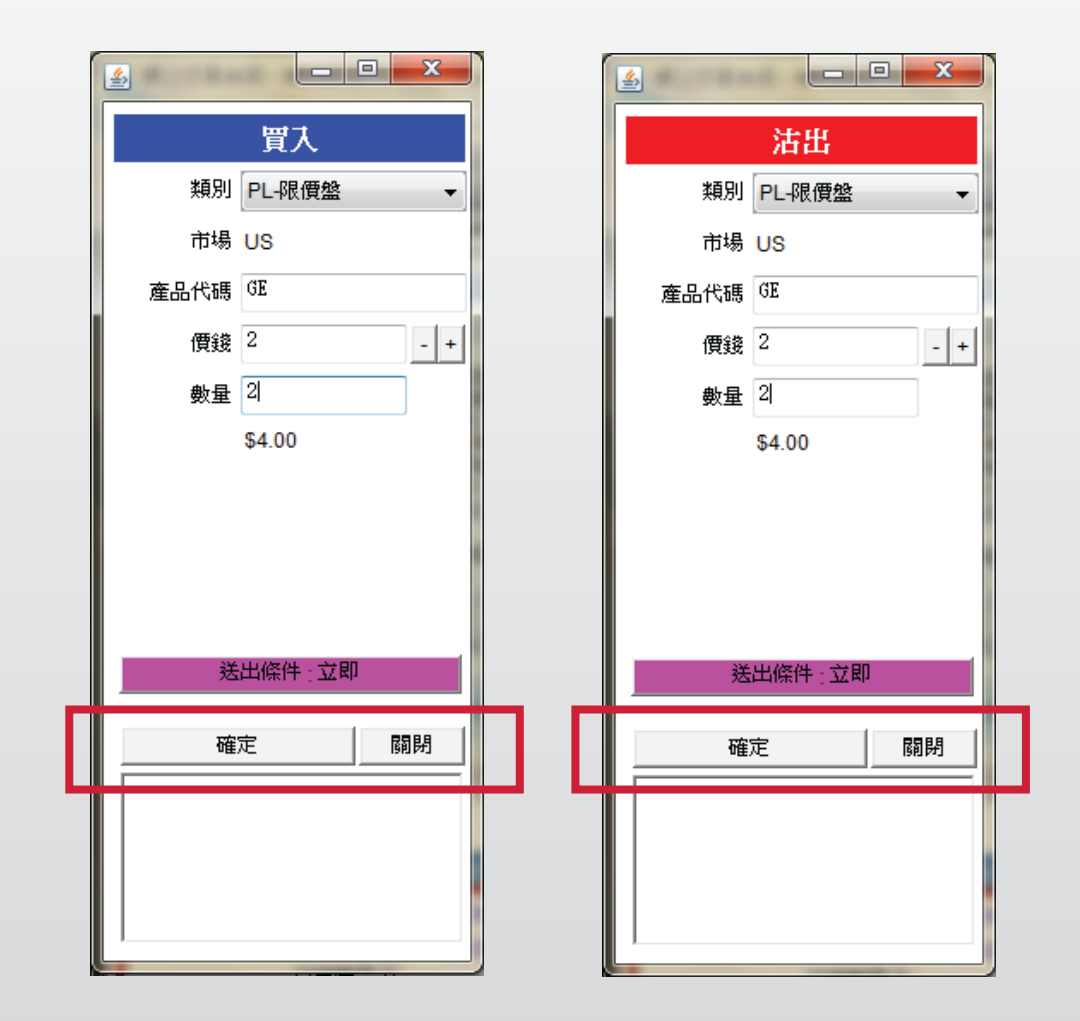

輸入買賣盤資料,包括:**買賣類別,產品代碼,價格及數量**, 再按下「確定」落盤或「關閉」取消。

備註:

1. 在數量欄內按「.」即等於「000」。例: 如要輸入5000000, 只需按「5」及按兩次「.」即可。

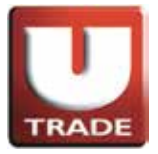

更改買賣盤

| 🤗 網上交易系統     | ; - Windows Ir   | nternet Expl  | orer         |                |           | k        |                |                   |                |            |            |                  |                 |                 | x            |
|--------------|------------------|---------------|--------------|----------------|-----------|----------|----------------|-------------------|----------------|------------|------------|------------------|-----------------|-----------------|--------------|
| Attps://hk.u | obkayhian.com    | m.hk/mts.w    | eb/Ma        | inFrame.a      | aspx?layo | ut=globa | al             |                   |                |            |            |                  |                 |                 | 33           |
|              |                  | 港服            | 網價           | 美族             | 投報價       |          |                |                   |                |            |            |                  |                 |                 |              |
|              |                  | 道瓊            | र्ज़ 1       | 5248 +2        | 07.50 (+1 | .38%)    | 標準             | 华普爾               | 500 16         | 43.38+2    | 20.82(+1   | .28%)            | 紐約              | J : 02:48       | 19           |
| TR           | ADE              | 股票代           | 號            |                | 0         | E        | - 1            | 删除                |                |            |            |                  |                 |                 |              |
|              | willion          | 代码            | 5            | 現價             | 升跌        | 升跌(%)    | 買              | 入了                | 雪出 『           | (入量)       | <b>査出量</b> | 總成交              | 最低              | 最高              | 交響           |
|              | 1 <b>9111111</b> | C             | lin.         | 23.80<br>51.60 | +0.48     | +1.5159  | % Z.<br>% 51   | 1.60              | 23.80<br>51.66 | 100        | 900        | 49.04M<br>30.89M | 50.85           | 51.81           | NYS          |
| 八 平          | 288 284          | FB<br>VODOI   | ILL<br>FILL  | 23.29<br>0.07  | +0.32     | +1.3979  | %23<br>%(      | 3.28    2<br>).00 | 23.34<br>0.00  | 600<br>0   | 500<br>0   | 38.7M<br>0       | 22.86<br>0.00   | 23.40<br>0.00   | NAS  <br>NAS |
|              | kat              |               | F            | 16.18          | -0.01     | -0.0629  | % (<br>% 97    | 0.00              | 0.00           | 200        | 200        | 45.43K           | 16.17           | 16.22           |              |
| US - US Mar  | Net              | AMERI         | F III        | 0.02           | 0.00      | 0.0009   | % (            | 0.00              | 0.00           | 0          | 0          | 0                | 0.00            | 0.00            | NAS          |
| 買入           | 沽出               | EBAY          | ilin<br>Ilin | 51.45          | +9.04     | +3.375   | % 276<br>% 50  | 0.62 2            | 51.53          | 300<br>100 | 100<br>300 | 4.63M<br>11.74M  | 269.13<br>51.42 | 280.10<br>52.19 | NAS          |
|              |                  | BIDU          | ilin<br>Ilin | 102.67         | +3.78     | +3.8229  | % 102<br>% 205 | 2.31 1            | 02.65          | 200        | 100        | 6.81M            | 99.30<br>204 11 | 103.61          | NAS<br>NYS   |
| 交易查詢 🛛       |                  | MORG          | lli.         | 10.75          | 0.00      | 0.0009   | % (            | 0.00              | 0.00           | 0          | 0          | 0                | 0.00            | 0.00            | NAS          |
| 帳戶管理 🔄       |                  | UAL           | in in        | 54.27<br>32.94 | +0.77     | +1.439   | % 54<br>% 32   | 2.16              | 54.50<br>33.00 | 100        | 300        | 21.69M<br>5.69M  | 31.30           | 54.48<br>32.96  | NYS          |
| 新股認購         | 更改訂單 88          | 30845 ( B GI  | E價錢          | 2數量 2          | )         | +0.7139  | % 28<br>% 443  | 3.75 3<br>3.00 44 | 29.79<br>43.26 | 100<br>700 | 400        | 9.65M            | 29.62           | 29.91           | NAS  <br>NAS |
| 研究報告         |                  |               |              |                |           | +0.3299  | % 179          | 9.81 1            | 80.10          | 200        | 200        | 3.47M            | 179.55          | 181.00          | NYE          |
| 示範           | 取消訂單 88          | 30845 ( B GE  | E價錢          | 2 數量 2         | )         |          |                |                   |                |            |            |                  |                 | _               |              |
| +□∞uu        |                  |               |              |                |           |          |                |                   | IBM            |            |            |                  |                 | - AF            |              |
| "苦酒中         |                  |               |              |                |           |          | 9              | 下觀風稅              | AAPL           |            |            | 閃                | 業提不 🛃           |                 | 32           |
| -            |                  |               |              |                |           |          |                |                   |                |            |            |                  |                 |                 |              |
| 投資組合 今       |                  |               |              |                |           |          |                |                   |                | 歡迎你!!      | 親愛的客       | 戶 (1000          | 06-001E         | Chan Ta         | ii MiC)      |
| 狀態           |                  |               | - /6533      | 。數县。           | 、         | 15 類別    |                | 價錢                | 數量             | 待成         | 交 已成       | 交 輸入             | 時間              |                 | <b>^</b>     |
| 1 NEW        | 旦 50 51 年 80     | 000040 ( B Gt | - 1933<br>   | 2900 - 2       | <u></u>   | PL       | USD            | 2                 | 2              | 2          | 2          | 0 201:           | 3-06-08 1       | 4:40:50         |              |
| 2 NEW        |                  | 880843        | 買入           | US             | GE        | PL       | USD            | 2                 | 2              | 2          | 2          | 0 201            | 3-06-08 1       | 4:39:05         |              |
| 3 NEW        |                  | 880842        | 買入           | US             | GE        | PL       | USD            | 2                 | 2              | 2          | 2          | 0 201            | 3-06-08 1       | 4:38:50         |              |
| 4 NEW        |                  | 880838        | 買入           | US             | GE        | PL       | USD            | 2                 | 2              | 2          | 2          | 0 201            | 3-06-08 1       | 4:35:38         |              |
| 5 NEW        |                  | 880837        | 買入           | US             | AMZN      | PL       | USD            | 9                 | 9              | 2          | 2          | 0 201            | 3-06-08 1       | 4:30:27         |              |
| 6 NEW        |                  | 880836        | 買入           | US             | IBM       | PL       | USD            | 10                | )              | 4          | 4          | 0 201            | 3-06-08 1       | 4:27:53         |              |
| •            |                  |               |              |                |           |          |                |                   | • •            | -          |            | 01004            |                 | 105.00          | Þ            |
|              |                  |               |              |                |           |          |                |                   |                |            |            |                  |                 |                 |              |

於主畫面上按「**今日訂單」**,訂單資料便會顯示出來。 按在所需查詢的股票/訂單上,選擇「更改訂單」。

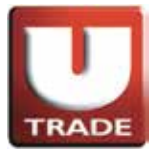

#### 更改買賣盤

| ٩ |      |           | x   |
|---|------|-----------|-----|
|   | 買入(  | 更改 880845 | )   |
|   | 類別   | PL-限價盤    | -   |
|   | 市場   | US        |     |
|   | 產品代碼 | GE        |     |
|   | 價錢   | 2         | - + |
|   | 數量   | 2         |     |
|   |      | \$4.00    |     |
|   |      |           |     |
|   |      |           |     |
|   |      |           |     |
|   |      |           |     |
|   |      |           |     |
|   | 更改   | 訂單 國      | 刷別  |
|   |      |           | _   |
|   |      |           |     |
|   |      |           |     |
|   |      |           |     |

輸入新的買賣價格或新的股票數量· 按「更改訂單」以送出更改指示。

備註:

1. 在數量欄內按「.」即等於「000」。例: 如要輸入5000000, 只需按「5」及按兩次「.」即可。

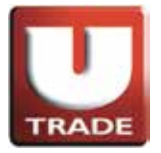

## 取消買賣盤

| 🥑 網上                    | 交易系統               | - Windov                                  | vs Intern | et Explo | rer               |          |           |           |              |       |           |            |          |         |           |            | x          |
|-------------------------|--------------------|-------------------------------------------|-----------|----------|-------------------|----------|-----------|-----------|--------------|-------|-----------|------------|----------|---------|-----------|------------|------------|
| 🥖 http                  | ps://hk. <b>uc</b> | bkayhian                                  | .com.hk   | /mts.we  | b/Ma              | inFrame. | aspx?layo | out=globa | ıl           | -     |           |            | -        | -       |           |            | 122        |
|                         |                    |                                           |           | 港股       | 報價                | 美        | 投報價       |           |              |       |           |            |          |         |           |            |            |
|                         |                    |                                           |           | 道瑋斯      | i 1               | 5248 +2  | 07.50 (+  | 1.38%)    | 標準           | 告爾    | 500 1     | 643.38+    | 20.82(+1 | .28%)   | 紐約        | ) : 02:48: | 26         |
|                         | TRA                | DE                                        |           | 股票代表     | 說                 |          |           | GE        | - #          | 腳     |           |            |          |         |           |            |            |
|                         | DIZ                |                                           |           | 代碼       |                   | 現價       | 升跌        | 升跌(%)     | 買            | λj    | <b>査出</b> | 買入量        | 賣出量      | 總成交     | 最低        | 最高         | 交緣         |
| UC                      | ВКа                | yH1a                                      | n         | GE       | <u>lti</u><br>lti | 23.86    | +0.48     | +2.0539   | 6 23         | .82   | 23.86     | 400        | 100      | 49.04N  | 23.47     | 23.95      | NYS<br>VVG |
| 大                       | 華                  | * 盆袋                                      | 顯         | FB       | lli.              | 23.29    | +0.32     | +1.3979   | 6 23         | .28   | 23.34     | 600        | 500      | 38.71   | 22.86     | 23.40      | NAS        |
|                         | -                  |                                           |           | VODOF    | <u>lh</u>         | 0.07     | 0.00      | 0.0009    | 6 0<br>6 0   | .00   | 0.00      | 0          | 0        | 45 434  | 0.00      | 0.00       | NAS        |
| US -                    | US Mark            | et                                        | -         | MCD      | lh.               | 98.28    | +1.60     | +1.6559   | 6 97         | .71   | 98.28     | 200        | 200      | 5.04N   | 97.00     | 98.69      | VYS        |
|                         |                    |                                           |           | AMERF    | <u>lh</u>         | 0.02     | 0.00      | 0.0009    | 6 0          | .00   | 0.00      | 0<br>300   | 100      | 4 631   | 0.00      | 0.00       | NAS.       |
| 買                       | i入                 | に おいしん おいしん おいしん おんしん おんしん おんしん おんしん おんしん | ±         | EBAY     | lh.               | 51.45    | -0.07     | -0.1329   | 6 50         | .00   | 51.53     | 100        | 300      | 11.74   | 51.42     | 52.19      | NAS        |
|                         |                    |                                           |           | BIDU     | <u>lh</u>         | 102.67   | +3.78     | +3.8229   | 6 102        | .31 1 | 02.65     | 200        | 100      | 6.81N   | 99.30     | 103.61     | SAV        |
| な見杏                     | 銄▶                 |                                           |           | MORG     | lh.               | 10.75    | 0.00      | 0.0009    | 6 0          | .00   | 0.00      | 0          | 0        | 2.551   | 0.00      | 0.00       | NAS        |
| への 旦<br>旭 日 答:          |                    |                                           |           | JPM      | <u>lh</u>         | 54.27    | +0.77     | +1.4399   | 6 54         | .25   | 54.50     | 200        | 100      | 21.69   | 53.41     | 54.48      | SYN        |
| (以) 가 드로 ·<br>() 유민(合力) | 」 <u>生</u><br>勝    | 更改訂聞                                      | 88084     | 5 ( B GE | 價錢                | 2數量2     | )         | +0.7139   | 6 32<br>6 28 | .75   | 29.79     | 100        | 400      | 9.65N   | 29.62     | 29.91      | NAS        |
| 加索机                     | 2時                 |                                           |           |          |                   |          | · ·       | +0.7649   | 6 443        | .00 4 | 43.26     | 700        | 100      | 14.46   | 432.77    | 443.24     | NAS        |
| 町 元 報)<br>二 45          | =                  | -                                         | _         |          |                   |          |           | +0.3291   | /0 1/9       | .81 1 | 80.10     | 200        | 200      | 3.47N   | 1/9.55    | 181.00     | NYE        |
| 小耙                      |                    | 取消訂算                                      | ≝ 88084   | 5 ( B GE | 價錢                | 2 數 量 2  | )         |           |              |       |           |            |          |         |           |            |            |
| 4                       | 1.3% เม            |                                           |           |          |                   |          |           | 1         |              |       | IPM       |            |          |         |           |            |            |
| <u>`</u>                | (登山                |                                           |           |          |                   |          |           | 1         | 9            | ・観風松  | AAPL      | -          |          | 既       | 爍提不   ⊻   | 1 語言 繁節    | 證          |
|                         | -                  |                                           |           |          |                   |          |           |           |              |       |           |            |          |         |           |            |            |
| 40.75674                |                    |                                           |           |          |                   |          |           |           |              |       |           | dH_ Mar // | ****     |         |           |            |            |
| 投資離                     |                    |                                           |           |          |                   |          |           |           |              |       | 1         | 歡迎你!       | 親愛的復     | ;≓ (100 | 006-001E  | Chan Tai   | i Ma       |
|                         | 狀態                 | 查詢訂員                                      | 88084     | 5 ( B GE | 價錢                | 2數量 2    | )         | ₹ 類別      |              | 價錢    | 數量        | : 待成       | 洨 巳成     | 交 輸入    | 、時間       |            | _          |
| 1                       | NEW                |                                           | 88        | U845     | 夏人                | US       | GE        | PL        | USD          | 2     | 2         | 2          | 2        | 0 201   | 3-06-08 1 | 4:40:50    |            |
| 2                       | NEW                |                                           | 88        | 0843     | 買入                | US       | GE        | PL        | USD          | 2     | 2         | 2          | 2        | 0 201   | 3-06-08 1 | 4:39:05    |            |
| 3                       | NEW                |                                           | 88        | 0842     | 買入                | US       | GE        | PL        | USD          | 2     | 2         | 2          | 2        | 0 201   | 3-06-08 1 | 4:38:50    |            |
| 4                       | NEW                |                                           | 88        | 0838     | 買入                | US       | GE        | PL        | USD          | 2     | 2         | 2          | 2        | 0 201   | 3-06-08   | 4:35:38    |            |
| 5                       | NEW                |                                           | 88        | 0837     | 買入                | US       | AMZN      | PL        | USD          | 9     | 9         | 2          | 2        | 0 201   | 3-06-08 1 | 4:30:27    |            |
| 6                       | NEW                |                                           | 88        | 0836     | 買入                | US       | IBM       | PL        | USD          | 10    | )         | 4          | 4        | 0 201   | 3-06-08 1 | 4:27:53    |            |
|                         |                    |                                           |           | 0005     | - ee              |          |           |           |              |       |           | -          |          |         |           | 105.00     | - T        |
|                         |                    |                                           |           |          |                   |          |           |           |              |       |           |            |          |         |           |            |            |
|                         |                    |                                           |           |          |                   |          |           |           |              |       |           |            |          |         |           |            |            |

於主畫面上按「今日訂單」,訂單資料便會顯示出來。 於所需查詢的股票/訂單上點擊,選擇「**取消訂單**」以送出**取消**指示。

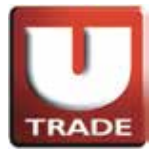

取消買賣盤

| 🤗 網上交易系統 - Windows I      | nternet Expl | orer     |     |      |          |      |          |     |        |                         |                      |                          |                          | x                 |
|---------------------------|--------------|----------|-----|------|----------|------|----------|-----|--------|-------------------------|----------------------|--------------------------|--------------------------|-------------------|
| Attps://hk.uobkayhian.com | m.hk/mts.w   | eb/*     |     |      |          |      |          |     |        |                         |                      |                          |                          | 2                 |
|                           |              |          | _   |      |          |      |          |     |        |                         |                      |                          |                          |                   |
| TRADE                     | 資組           | 合        | 今   | 日訂   | 單        | 待)   | 成交       | 訂單  | 辰      | 2(+1.28                 | 6)                   | 紐約                       | J : 02:55                | :20               |
| UOBKavHiar                |              |          |     |      |          | _    |          |     |        | <mark>#0</mark> /<br>49 | 戍交<br>.04M           | 最低<br>23.47              | 最高<br>23.95              | 交级<br>NYS         |
| 大華繼                       |              | 狀        | 襲   |      | 更改       | (取   | 消        | 訂單  | 🕨      | 30<br>3                 | .89M<br>8.7M         | 50.85<br>22.86           | 51.81<br>23.40           | NYS<br>NAS        |
| US - US Market            | 1            |          | CAN |      |          |      |          | 880 | 845    |                         | .43K<br>.04M         | 16.17<br>97.00           | 16.22<br>98.69           | NAS<br>NAS<br>NYS |
| 買入 沽                      | 2            | 1        | NEM | V I  |          |      |          | 880 | 843    | 1                       | .63M<br>.74M<br>.81M | 269.13<br>51.42          | 280.10<br>52.19          | NAS<br>NAS        |
| 交易查詢 ▶                    | 3            | 1        | NEM | V I  |          |      |          | 880 | 842    |                         | .95M<br>0<br>.69M    | 204.11<br>0.00<br>53.41  | 206.35<br>0.00<br>54.48  | NYS<br>NAS<br>NYS |
| 帳戶管理 ▶<br>新股認購 ▶          | 4            | 1        | NEM | V I  |          |      |          | 880 | 838    | 5<br>9<br>14            | .69M<br>.65M<br>.46M | 31.30<br>29.62<br>432.77 | 32.96<br>29.91<br>443.24 | NYS<br>NAS<br>NAS |
| <u>研究報告</u><br>示範 ▶       | 5            | 1        | NEM | V I  |          |      |          | 880 | 1837   | 0 3                     | .47M                 | 179.55                   | 181.00                   | NYS               |
| ⁺⊒登出                      | 工具           | 1        | ٧EV | V I  |          |      |          | 880 | 17     |                         | 閃燇                   | 難示 □                     | ] 語言 緊                   | 體                 |
|                           |              |          |     |      |          |      |          |     |        |                         |                      |                          |                          | _                 |
| 投資組合 今日訂單 待成3             | 支訂單 👘        |          | 可见我 | 77   |          | _    |          | 爟   | 迎你! 親愛 | 翻客戶(                    | 10000                | 06-001E                  | Chan Ta                  | ai MaC)           |
| 狀態 更改是                    | 訂單 🔽         | 買沽       | 市場  | 產品代碼 | ま 類別     |      | 價錢       | 數量  | 待成交    | 已成交                     | 輸入印                  | 時間                       |                          |                   |
|                           | 880845       | 買入       |     | GE   | PL<br>PI | USD  | 2        | 2   | 0      | 0                       | 2013                 | -06-08                   | 14:40:50<br>14:30:05     |                   |
| 3 NEW                     | 880842       | 夏八<br>冒入 | US  | GE   | PL       | USD  | 2        | 2   | 2      | 0                       | 2013                 | -06-08                   | 14:38:50                 |                   |
| 4 NEW                     | 880838       | 買入       | US  | GE   | PL       | USD  | 2        | 2   | 2      | 0                       | 2013                 | -06-08                   | 14:35:38                 |                   |
| 5 NEW                     | 880837       | 買入       | US  | AMZN | PL       | USD  | 9        | 2   | 2      | 0                       | 2013                 | -06-08                   | 14:30:27                 |                   |
| 6 NEW                     | 880836       | 買入       | US  | IBM  | PL       | USD  | 10       | 4   | 4      | 0                       | 2013                 | -06-08                   | 14:27:53                 |                   |
|                           | 000005       |          |     |      |          | Luco | <u> </u> |     |        |                         |                      |                          |                          | •                 |
|                           |              |          |     |      |          |      |          |     |        |                         |                      |                          |                          |                   |

若訂單狀態呈現「CAN」,表示訂單已經**取消**。

備註:

若訂單狀態呈現'Q'、'Q(B)'或'Q(GW)',表示訂單已排隊。 若訂單狀態呈現'PEX'及'FEX',表示訂單部份完成及全部完成。 若訂單狀態呈現'REJ',表示訂單被拒絕。

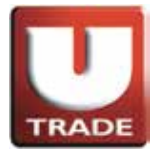

## 查詢訂單資料

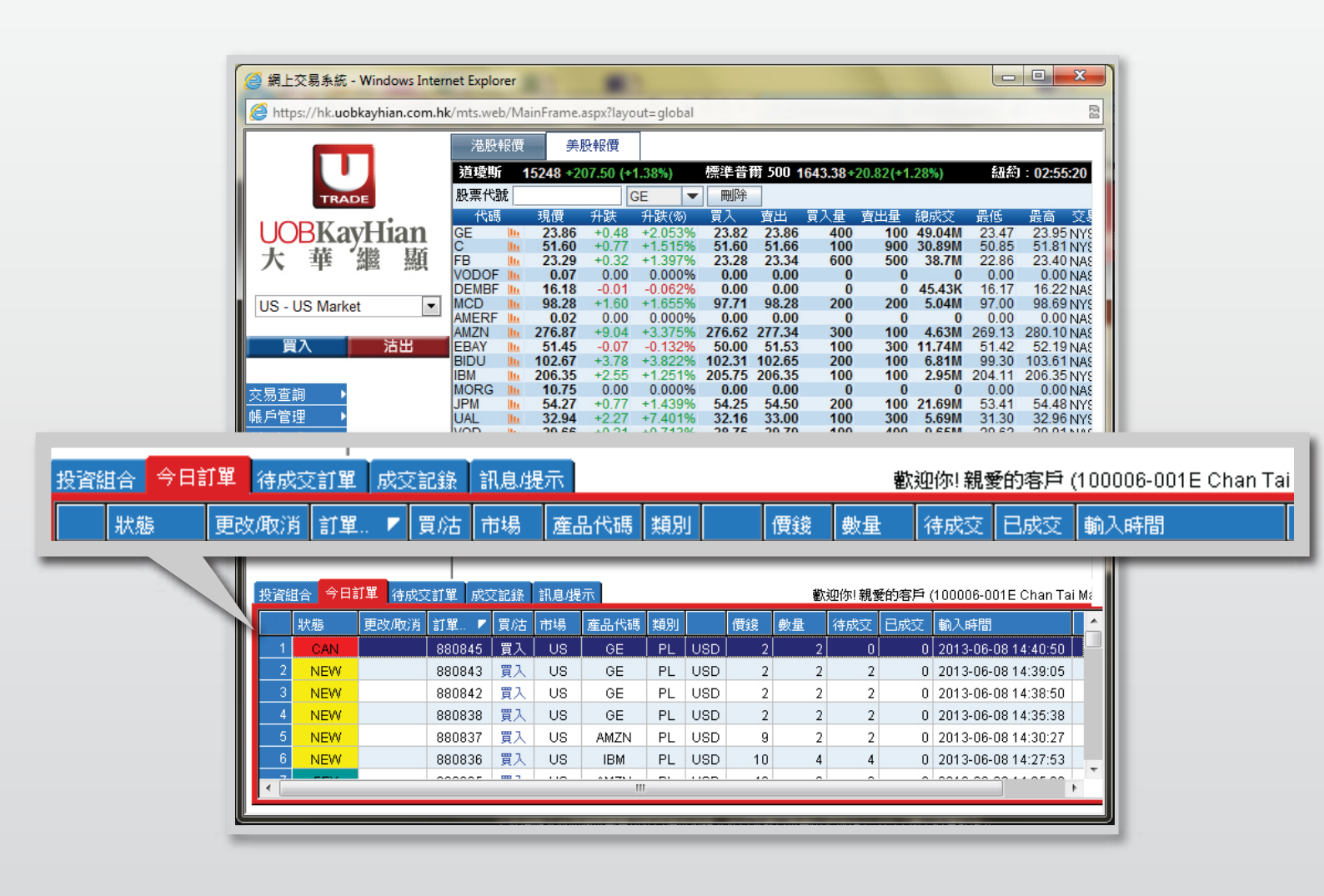

於主畫面上按「今日訂單」,訂單資料便會顯示出來。

你亦可按所需項目排列訂單,包括**狀態、買賣盤類別、訂單編號、產品代碼、 價錢、未成交數量**或已成交數量查詢買賣盤,閣下只需點擊對應按鈕便可。

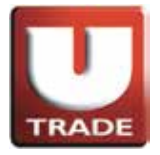

### 查詢訂單資料

| ▋ 網上交易系紛         | ັດ - Window | /s Intern | et Explo | rer          |           |           |          |             |        |            |        |           |                                                                    |           |            | x        |
|------------------|-------------|-----------|----------|--------------|-----------|-----------|----------|-------------|--------|------------|--------|-----------|--------------------------------------------------------------------|-----------|------------|----------|
| 🗿 https://hk.u   | obkayhian.  | com.hk    | /mts.we  | b/Ma         | inFrame.a | aspx?layo | out=glob | al          |        |            |        |           |                                                                    |           |            |          |
| _                |             |           | 港股       | 報價           | 美朋        | 及報價       |          |             |        |            |        |           |                                                                    |           |            |          |
|                  |             |           | 道瓊斯      | i 1          | 5248 +20  | 07.50 (+* | 1.38%)   | 標準          | 単普爾    | 500 1      | 643.38 | 3+20.82(+ | 1.28%)                                                             | 紐約        | J : 02:48: | :19      |
| TR               | ADE         |           | 股票代表     | 說            |           | (         | GE       | -           | 刪除     |            |        |           |                                                                    |           |            |          |
|                  | TT.         |           | 代碼       | ,            | 現價        | 升跌        | 升跌(%)    | 買           | 入 :    | <b>査</b> 出 | 買入量    | 査出重       | 總成交                                                                | 最低        | 最高         | 交        |
| <b>UORK</b>      | ayHia       | n         | GE       | <u>lli</u>   | 23.86     | +0.48     | +2.053   | % 2         | 3.82   | 23.86      | 40     | 0 100     | ) 49.04M                                                           | 23.47     | 23.95      | NY:      |
| 大華               |             | 顯         | FB       | lln.         | 23.29     | +0.32     | +1.397   | % Ž         | 3.28   | 23.34      | 60     | 0 500     | 38.7M                                                              | 22.86     | 23.40      | NA/      |
|                  |             |           |          | in in        | 0.07      | 0.00      | 0.000    | % (<br>% (  | 0.00   | 0.00       |        | 0 0       | ) 0<br>) 45.43k                                                    | 0.00      | 0.00       | NA:      |
| US - US Mar      | ket         | -         | MCD      | lh           | 98.28     | +1.60     | +1.655   | % 9         | 7.71   | 98.28      | 20     | 0 200     | 5.04M                                                              | 97.00     | 98.69      | NY/      |
|                  |             |           |          | llin<br>llin | 0.02      | 0.00      | +3.375   | % (         | 0.00   | 0.00       | 30     | 0 (       | ) (<br>) (<br>) (<br>) (<br>) (<br>) (<br>) (<br>) (<br>) (<br>) ( | 0.00      | 0.00       | NA:      |
| 買入               | に おお        | Ľ         | EBAY     | lln.         | 51.45     | -0.07     | -0.132   | % 5         | 0.02 2 | 51.53      | 10     | 0 300     | ) 11.74M                                                           | 51.42     | 52.19      | NA       |
|                  |             |           | BIDU     | lln.         | 102.67    | +3.78     | +3.822   | % 10        | 2.31 1 | 02.65      | 20     | 0 100     | 6.81M                                                              | 99.30     | 103.61     | NA       |
| 易咨询              |             |           | MORG     | llu.         | 10.75     | 0.00      | 0.000    | % 0         | 0.00   | 0.00       | п      | 0 (       | ) 2.950                                                            | 0.00      | 0.00       | NA       |
|                  |             |           | JPM      | lln.         | 54.27     | +0.77     | +1.439   | % 54        | 4.25   | 54.50      | 20     | 0 100     | 21.69M                                                             | 53.41     | 54.48      | NY       |
| 2.广启)注<br>6.的初畦  | 「面心計留」      | 00004     |          | (西公谷         | 32.94     | +2.21     | +0.713   | % 3.<br>% 2 | 8.75   | 29.79      | 10     | 0 300     | ) 9.65M                                                            | 29.62     | 29.91      | NY<br>NA |
| 川皮部卿             | 更以訂單        | 88084     | 5 ( B GE | 貝玻           | 2 數里 2    | , 1       | +0.764   | % 44        | 3.00 4 | 43.26      | 70     | 0 100     | 14.46M                                                             | 432.77    | 443.24     | NA       |
| ↑1911 戦古<br>- ₩5 |             |           |          |              |           |           | +0.329   | % 17        | 9.81 1 | 80.10      | 20     | 0 200     | ) 3.47W                                                            | 179.55    | 181.00     | NΥ       |
| 「軛               | 取消訂單        | 88084     | 5 ( B GE | 價錢           | 2 數量 2    | )         |          |             |        |            |        |           |                                                                    |           |            |          |
|                  |             |           |          |              |           |           |          |             |        | IDM        |        | 1         |                                                                    |           |            |          |
| *戸 孫田            |             |           |          |              |           | 1         | þ        | 5           | 小觀風相   | AAPL       | •      |           | 閃                                                                  | 爍提示 ☑     | ] 語言 繁     | 觼        |
|                  |             |           |          |              |           | [         |          |             |        |            |        | _         |                                                                    |           |            |          |
|                  |             |           |          |              |           |           |          |             |        |            |        |           |                                                                    |           |            |          |
| 投資組合「ラ           |             |           |          |              |           |           |          |             | _      | _          | 歡迎     | 尔! 親愛的?   | ≩戶 (1000                                                           | 006-001E  | Chan Ta    | i M      |
| 狀態               | 杳論計留        | 00004     |          | 價錢           | っ劇量っ      | \         | 馬 類別     |             | 價錢     | 數量         | 行      | 戚交 已病     | 蛟 輸入                                                               | 、時間       |            |          |
| 1 NEW            | 2.9917      | 00004     |          | . 1943656    | 2 30 4 2  | ,<br>     | PL       | USD         |        | 2          | 2      | 2         | 0 201                                                              | 3-06-08 1 | 4:40:50    | Π        |
| 2 NEW            |             | 88        | 0843     | 買入           | US        | GE        | PL       | USD         |        | 2          | 2      | 2         | 0 201                                                              | 3-06-08 1 | 4:39:05    |          |
| 3 NEW            |             | 88        | 0842     | 買入           | US        | GE        | PL       | USD         |        | 2          | 2      | 2         | 0 201                                                              | 3-06-08 1 | 4:38:50    | П        |
| 4 NEW            |             | 88        | 0838     | 冒入           | US        | GE        | PL       | USD         |        | 2          | 2      | 2         | 0 201                                                              | 3-06-08 1 | 4:35:38    | Η        |
| 5 NEW            |             | 88        | 0837     | 冒入           | US        | AM7N      | PL       | USD         |        | 2          | 2      | 2         | 0 201                                                              | 3-06-08 1 | 4:30:27    | f        |
| 6 NEW            |             | 20        | 0836     | 물고           | US        | IBM       | PI       | USD         | 1      | -          | 4      | 4         | 0 201                                                              | 3-06-08-1 | 4:27:52    | Η        |
|                  |             |           | 0000     | 央八<br>       |           | 101W      | FL.      | 000         |        | _          | -      | -         | 0 201                                                              | 0.00-00 1 | 4.27.00    |          |
| •                | _           | _         |          |              |           |           |          |             |        |            |        |           | _                                                                  |           |            | Þ.       |
|                  |             |           |          |              |           |           |          |             |        |            |        |           |                                                                    |           |            | _        |

如需**查詢股票/訂單**的詳情·只需點選該訂單· 選擇「查詢訂單」·訂單資料視窗便會自動出現。

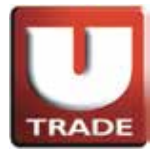

#### 全新! 一應俱全! UTRADE Web - 美股網上交易

#### 查詢訂單資料

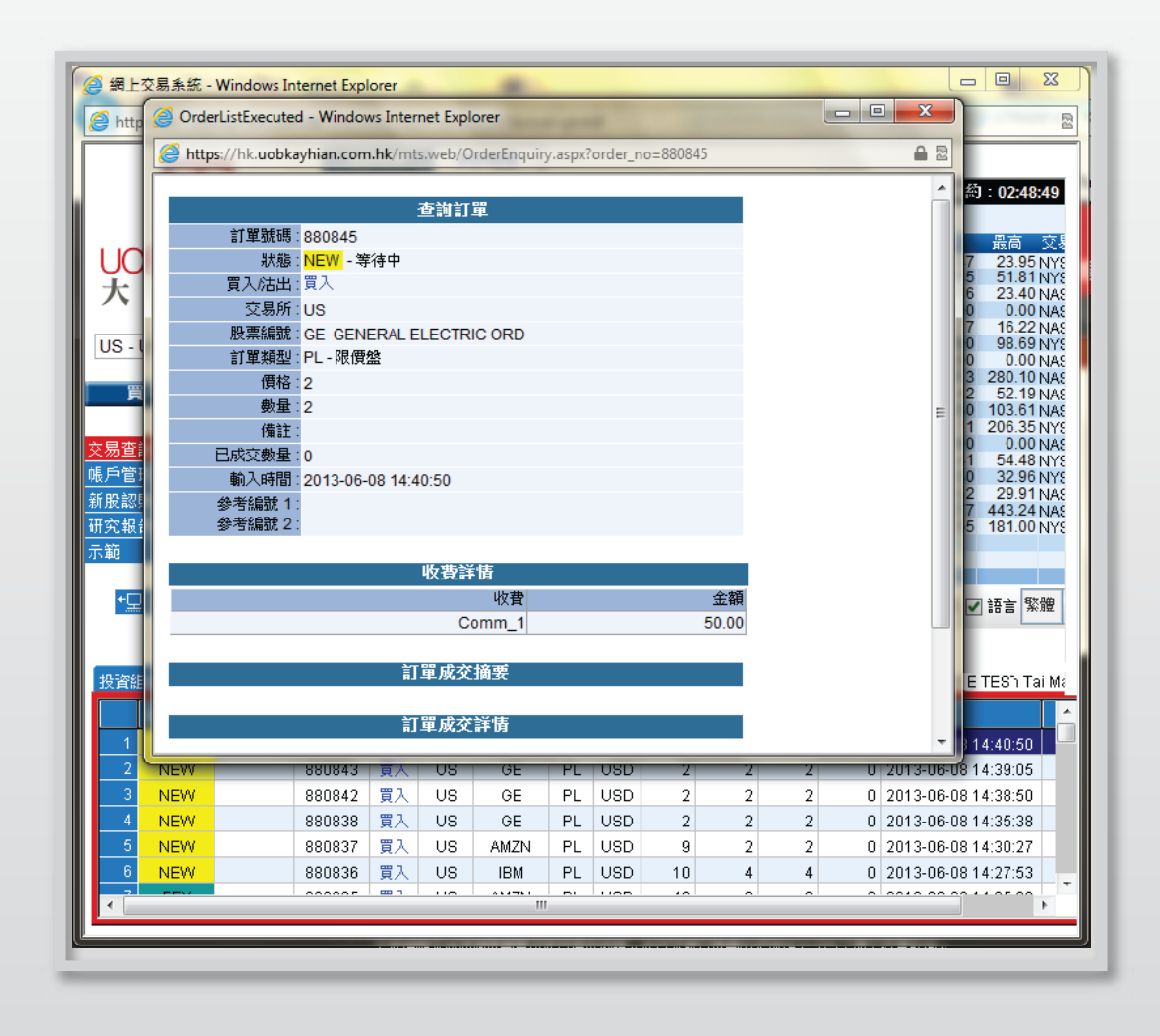

如需**查詢股票/訂單**的詳情,只需點選該訂單, 選擇「查詢訂單」,訂單資料視窗便會自動出現。

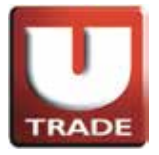

## 成交紀錄

| 🤗 網上交易系統 - Windows Intern    | et Explorer                                          |                                              |                         |                         |                                      |
|------------------------------|------------------------------------------------------|----------------------------------------------|-------------------------|-------------------------|--------------------------------------|
| Https://hk.uobkayhian.com.hk | /mts.web/MainFrame.aspx?layo                         | ut=global                                    | A strength on           |                         | R2                                   |
|                              | 港股報價 美股報價                                            |                                              |                         |                         |                                      |
|                              | 道理斯 15248 +207.50 (+1                                | 1.38%) 標準普                                   | 爾 500 1643.38+          | +20.82(+1.28%)          | 紐約:02:47:34                          |
| TRADE                        | 股票代號                                                 | GE 🔻 刪除                                      |                         |                         |                                      |
| ORKavHian                    | 代碼 現價 升跌                                             | 升跌(%) 買入<br>+2.053% 23.92                    | <u> </u>                | 南出量 總成交                 | 最低 最高 交易                             |
| UDKayIIIaII                  | C h 51.60 +0.77                                      | +1.515% 51.60                                | 51.66 100               | 900 30.89M              | 50.85 51.81 NYS                      |
| 八平ᢁ線                         | VODOF <b>1</b> 23.29 +0.32                           | +1.397% 23.28<br>0.000% 0.00                 | 23.34 600<br>0.00 0     | 500 38.7M               | 22.86 23.40 NAS<br>0.00 0.00 NAS     |
| LIC LIC Market               | DEMBF 16.18 -0.01                                    | -0.062% 0.00<br>+1.655% 97.71                | 0.00 0                  | 0 45.43K                | 16.17 16.22 NAS                      |
| US - US Market               | AMERF 1 0.02 0.00                                    | 0.000% 0.00                                  | 0.00 0                  | 0 0                     | 0.00 0.00 NAS                        |
| 買入 沽出                        | EBAY <b>L</b> 51.45 -0.07                            | +3.375% 276.62<br>-0.132% 50.00              | 217.34 300<br>51.53 100 | 100 4.63M<br>300 11.74M | 269.13 280.10 NAS<br>51.42 52.19 NAS |
|                              | BIDU III 102.67 +3.78                                | +3.822% 102.31<br>+1.251% 205.75             | 102.65 200              | 100 6.81M               | 99.30 103.61 NAS                     |
| 交易查詢 ▶                       | MORG <b>10.75</b> 0.00                               | 0.000% 0.00                                  | 0.00 0                  | 0 0                     | 0.00 0.00 NAS                        |
|                              | JPM <b>1</b> 54.27 +0.77<br>UAL <b>1</b> 32.94 +2.27 | +1.439% <b>54.25</b><br>+7.401% <b>32.16</b> | 54.50 200<br>33.00 100  | 100 21.69M              | 53.41 54.48 NYS<br>31.30 32.96 NYS   |
| 新股認購 ▶                       | VOD 11 29.66 +0.21                                   | +0.713% 28.75                                | 29.79 100               | 400 9.65M               | 29.62 29.91 NAS                      |
| 研究報告 ▶                       | V 179.94 +0.59                                       | +0.329% 179.81                               | 180.10 200              | 200 3.47M               | 179.55 181.00 NYS                    |
| 示範 🔸                         |                                                      |                                              |                         |                         |                                      |
|                              |                                                      | _                                            |                         |                         |                                      |
| *⊒ 登出                        | 工具 圖表 價格預警 股票查詢                                      | 外觀                                           | 風格 AAPL ▼               | 閃爍                      | 業提示 ☑ 語言 繁體                          |
|                              |                                                      | _                                            |                         |                         |                                      |
|                              | 8 成交記錄 知道相示                                          |                                              | <b>撒动的</b> /在           | 1. 胡桑的左片 /0000          |                                      |
|                              |                                                      |                                              |                         | i #£2004-0-00000        | 90-00TE TES ITALMA                   |
| 夏防 市場 産品代碼                   | 産品名稱                                                 | 1.1.25                                       | 灰父半均價  數:               |                         | <u> </u>                             |
| 1 夏人 HKEX 00005              | 11世 21 22 22 22 22 22 22 22 22 22 22 22 22           | HKD                                          | 98.8393 5               | 553,500.00              | =                                    |
| 2 東人 HKEX UUU66              |                                                      | HKD                                          | 30.2214 3               | 500 105,775.00          |                                      |
|                              |                                                      | HKD                                          | 30.5                    | 1010 10,200.00          |                                      |
| 5 法出 LIS AAPL                |                                                      |                                              | 2 10                    |                         |                                      |
| 6 買入 US AMZN                 | AMAZON COM ORE                                       | ) USD                                        | 40                      | 6 240.00                |                                      |
| 7 買入 US EBAY                 | EBAY ORD                                             | USD                                          | 52                      | 8 416.00                | -                                    |
|                              |                                                      |                                              |                         |                         | ·                                    |
|                              |                                                      |                                              |                         |                         |                                      |

閣下之所有成交記錄會顯示在「成交紀錄」頁。

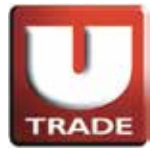

## 股票/現金結存

| 🤗 網上交易系統 - Windows Interr                                         | net Explorer | -             | -          |         |                |                |         |           |                  |                |                | x          |
|-------------------------------------------------------------------|--------------|---------------|------------|---------|----------------|----------------|---------|-----------|------------------|----------------|----------------|------------|
| thtps://hk.uobkayhian.com.hk/mts.web/MainFrame.aspx?layout=global |              |               |            |         |                |                |         |           |                  |                |                |            |
|                                                                   | 港股報價         | 美加            | 投報價        |         |                |                |         |           |                  |                |                |            |
|                                                                   | 道瓊斯          | 15248 +2      | 07.50 (+1  | .38%)   | 標準普爾           | 育 500 1        | 643.38+ | -20.82(+1 | .28%)            | 紐約             | : 02:47        | :11        |
| TRADE                                                             | 股票代號         |               | 6          | E 🗸     | 刪除             |                |         |           |                  |                |                |            |
|                                                                   | 代碼           | 現價            | 升跌         | 升跌(%)   | 買入             | 賣出             | 買入量     | 賣出量       | 總成交              | 最低             | 最高             | 交易         |
| UOBKayHian                                                        | GE 🛄         | 23.86         | +0.48      | +2.053% | 23.82          | 23.86          | 400     | 100       | 49.04M<br>30.89M | 23.47          | 23.95          | NYS<br>NYS |
| 大 華 '繼 顯                                                          | FB 🛄         | 23.29         | +0.32      | +1.397% | 23.28          | 23.34          | 600     | 500       | 38.7M            | 22.86          | 23.40          | NAS        |
|                                                                   |              | 0.07          | 0.00       | 0.000%  | 0.00           | 0.00           | 0       | 0         | 0<br>45.43K      | 0.00           | 0.00           | NAS        |
| US - US Market                                                    | MCD 🛄        | 98.28         | +1.60      | +1.655% | 97.71          | 98.28          | 200     | 200       | 5.04M            | 97.00          | 98.69          | NYS        |
|                                                                   | AMERF III    | 276.87        | +9.04      | +3.375% | 276.62         | 277.34         | 300     | 100       | 4.63M            | 269.13         | 280.10         | NAS        |
| 買入 沽出                                                             | EBAY III     | 51.45         | -0.07      | -0.132% | 50.00          | 51.53          | 100     | 300       | 11.74M           | 51.42          | 52.19          | NAS        |
|                                                                   | IBM III      | 102.67 206.35 | +3.78      | +3.822% | 102.31 205.75  | 102.65         | 200     | 100       | 6.81M<br>2.95M   | 204.11         | 206.35         | NAS<br>NYS |
| 交易查詢 ▶                                                            | MORG 🛄       | 10.75         | 0.00       | 0.000%  | 0.00           | 0.00           | 0       | 0         | 0                | 0.00           | 0.00           | NAS        |
| 帳戶管理  ▶                                                           | UAL III      | 54.27         | +0.77      | +1.439% | 54.25<br>32.16 | 54.50<br>33.00 | 200     | 100       | 21.69M           | 53.41<br>31.30 | 54.48<br>32.96 | NYS        |
|                                                                   | VOD 🛄        | 29.66         | +0.21      | +0.713% | 28.75          | 29.79          | 100     | 400       | 9.65M            | 29.62          | 29.91          | NAS        |
|                                                                   | V III        | 441.81        | +3.35      | +0.764% | 443.00         | 443.26         | 200     | 200       | 14.46M<br>3.47M  | 432.77         | 443.24         | NYS I      |
|                                                                   | -            |               |            |         |                |                |         |           |                  |                |                |            |
|                                                                   |              |               |            |         |                |                |         |           |                  |                |                |            |
| ★ 早 登出                                                            | 「目岡表」        | 曹枢頊幽          | 股曹杳論       |         | 心下黄目度          | 認認             | -       |           | 問想               | ≝提示 ☑          | 海士 🕄           | 部會         |
|                                                                   |              | A IB IA B     | 10.74 0.89 |         | 7 T EU.A       | WIE WOLL       | •       |           | 1/1/             | TEAC/IN 💌      |                | 2010       |
|                                                                   |              |               |            |         |                |                |         |           |                  |                |                |            |
| 投資組合 今日訂單 待成交訂]                                                   | ₩<br>■ 成交記錄  | 訊息機           | 示          |         |                |                | 歡迎你     | !親愛的復     | 戶戶 (9999         | 96-001E        | TESh Ta        | ai Ma      |
| 現金值:                                                              | 9,266,827    | .75           | 市場         | 産品 ⊾    | 產品名種           | 爯              |         | 數量 〕      | 前收市價             | 貨值(前收          | な市價)           |            |
| 淨值:                                                               | 10,326,027   | .35 1         | HKEX       | 00005   | 1              | 潅豐控股           |         | 5,600     | 77.95            | 436.           | 520.00         | н          |
| 已用購買力:                                                            | 9,022        | .87 2         | HKEX       | 00066   | j              | 港鐵公司           |         | 3.000     | 30.15            | 90.4           | 450.00         | HI         |
| 未成交買盤:                                                            | 9,022        | .87           | US         | AAPL    | AF             | PLEOF          | 2D      | 5.010     | 1                | 38 /           | 379.60         | U{E        |
| 額外投資額:                                                            | 0            | .00           | US         | AMZN    | AMAZ           | ONICOM         | ORD     | 6         | N                | 20,            | 0.00           | UE         |
| 可用購買力:                                                            | 9,257,804    | .88           | US         | EBAY    | E              | BAY OR         | D       | 1         | 0                |                | 0.00           | U          |
|                                                                   |              | 8             | US         | FB      | FACEB          | OOKCL          | AORD    | 5         | 0                |                | 0.00           | U          |
|                                                                   |              |               |            | MOD     |                |                | 000     |           | -                |                |                |            |
|                                                                   |              |               |            |         |                |                | 111     |           |                  |                |                | •          |
| l                                                                 |              |               |            |         |                |                |         |           |                  |                |                |            |

閣下可動用資金及所持有之股票會顯示在「投資組合」頁。

備註:所有「貨值(前收市價)」均以**港元**結算。

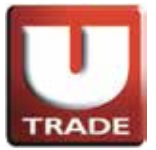

#### 全新! 一應俱全! UTRADE Web - 美股網上交易

### 更改密碼

| 🥝 網上交易系統 - Windows Interr    | net Explorer | ÷              |           | k         |                   |                |               |               |                  |                |                | x          |
|------------------------------|--------------|----------------|-----------|-----------|-------------------|----------------|---------------|---------------|------------------|----------------|----------------|------------|
| Attps://hk.uobkayhian.com.hk | /mts.web/Ma  | ainFrame.      | aspx?layo | ut=global |                   |                |               |               |                  |                |                | 2          |
|                              | 港股報價         | 美              | 股報價       | 1         |                   |                |               |               |                  |                |                |            |
|                              | 道瓊斯          | 15248 +2       | 07.50 (+1 | 1.38%)    | 標準普               | 爾 500 1        | 643.38+       | 20.82(+1      | .28%)            | 紐約             | : 02:47        | :11        |
| TRADE                        | 股票代號         |                | 0         | E 🔻       | 刪除                |                |               |               |                  |                |                |            |
|                              | 代碼           | 現價             | 升跌        | 升跌(%)     | 買入                | 賣出             | 買入量           | 賣出量           | 總成交              | 最低             | 最高             | 交響         |
| UOBKayHian                   | GE 🛄         | 23.86<br>51.60 | +0.48     | +2.053%   | 23.82<br>51.60    | 23.86<br>51.66 | 400           | 100           | 49.04M<br>30.89M | 23.47<br>50.85 | 23.95          | NYS<br>NYS |
| ■大 華 繼 顯                     | FB 🛄         | 23.29          | +0.32     | +1.397%   | 23.28             | 23.34          | 600           | 500           | 38.7M            | 22.86          | 23.40          | NAS        |
|                              | DEMBE III    | 0.07           | -0.00     | -0.062%   | 0.00              | 0.00           | 0             | 0             | 0<br>45.43K      | 0.00           | 0.00           | NAS<br>NAS |
| US - US Market               | MCD III      | 98.28          | +1.60     | +1.655%   | 97.71             | 98.28          | 200           | 200           | 5.04M            | 97.00          | 98.69          | NYS        |
|                              | AMERF III    | 276.87         | +9.04     | +3.375%   | 276.62            | 277.34         | 300           | 100           | 4.63M            | 269.13         | 280.10         | NAS        |
| 買入 沽出                        | EBAY         | 51.45          | -0.07     | -0.132%   | 50.00             | 51.53          | 100           | 300           | 11.74M           | 51.42          | 52.19          | NAS        |
|                              | IBM LL       | 206.35         | +2.55     | +1.251%   | 205.75            | 206.35         | 100           | 100           | 2.95M            | 204.11         | 206.35         | NAS<br>NYS |
| 交易查詢 ▶                       | MORG III     | 10.75          | 0.00      | 0.000%    | 0.00              | 0.00           | 200           | 100           | 0<br>21.60M      | 0.00           | 0.00           | NAS        |
| 帳戶管理 ▶ 更改用戶資料                | UAL LL       | 32.94          | +2.27     | +7.401%   | 32.16             | 33.00          | 100           | 300           | 5.69M            | 31.30          | 32.96          | NYS        |
| 新股認購 ▶ 更改密碼                  |              | 29.66          | +0.21     | +0.713%   | 28.75             | 29.79          | 100           | 400           | 9.65M            | 29.62          | 29.91          | NAS        |
| 大華繼顯報告 > 電子結單                | V L          | 179.94         | +0.59     | +0.329%   | 179.81            | 180.10         | 200           | 200           | 3.47M            | 179.55         | 181.00         | NYS        |
| 示範 🔹                         |              |                |           |           |                   |                |               |               |                  |                |                |            |
|                              |              |                |           | _         |                   |                |               |               |                  |                | _              |            |
| ◆⊒ 登出                        | 工具 圖表 (      | 費格預警           | 股票查詢      | )         | 外觀風格 🔤            |                |               | 閃爍提示 🗹 語言 🤋   |                  |                | 體              |            |
|                              |              |                |           |           |                   |                |               |               |                  |                |                | _          |
|                              |              | AT IS AR       | -         |           |                   |                | ditta 200 Ana | 1 28 27 65 25 |                  |                | <b>TE 03 T</b> |            |
| 1×月1日   7日訂単 侍成父訂]           | 単 放文記録       | 新(思)提          | 715       |           |                   |                | 霍氏理的          | : 就変則行        | ∿⊢ (aaaa         | 90-001E        | 16811          | arivia     |
| ·                            | 9,266,827.   | /5             | 市場        | 產品 ⊾      | 產品名精              | 爯              |               | 數量            | 前收市價             | 貨值(前)          | 文市價)           |            |
| 「伊道:」<br>「日時男も               | 10,326,027.  | 35 1           | HKEX      | 00005     |                   | <b>蓬豊</b> 控股   | 2             | 5,600         | 77.95            | 436,           | 520.00         | Hŀ         |
| 日用購具刀:                       | 9,022        | 8/ 2           | 2 HKEX    | 00066     | 港鐵公司              |                | 3,000         | 30.15         | 90,450.0         |                | HI _           |            |
| 木族义员盗 : 超从机场站                | 9,022.       | 8/             | US        | AAPL      | APPLE ORD         |                | 5,010         | 1             | 38,              | 879.60         | U(=            |            |
| 親2F沒貞観:<br>                  | 0.           | 00 2           | US        | AMZN      | AMAZON COM ORD    |                | 6             | 0             |                  | 0.00           | U              |            |
| 四用媽貝刀:                       | 9,257,804.   | 88             | US        | EBAY      | EBAY ORD          |                | 1             | 0             |                  | 0.00           | U              |            |
|                              |              | 6              | US        | FB        | FACEBOOK CL A ORD |                | 5             | 0             |                  | 0.00           | U! +           |            |
|                              |              | •              |           | L NOD     | L MODY            |                |               |               | ^                |                |                | •          |
|                              |              |                |           |           |                   |                |               |               |                  |                |                |            |

在首次登入視窗**三百日後**·客戶需再次**更改密碼**。 把滑鼠指向主畫面之「帳戶管理」·然後按「更改密碼」。

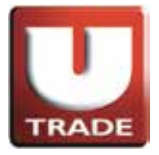

更改密碼

| 用戶:                                                    | 100006-001E      |  |  |  |  |  |  |  |
|--------------------------------------------------------|------------------|--|--|--|--|--|--|--|
| 名稱:(                                                   | Chan Tai Man     |  |  |  |  |  |  |  |
| 舊密碼:                                                   | •••••            |  |  |  |  |  |  |  |
| 新密碼:                                                   | •••••            |  |  |  |  |  |  |  |
| 重新輸入密碼:                                                | •••••            |  |  |  |  |  |  |  |
|                                                        | 更改登入密碼           |  |  |  |  |  |  |  |
| 1) 英文子母有天小爲之分。<br>2) 必須包含數字及英文字母(6<br>3) 密碼必須於300天後重新更 | ; -12 字元)。<br>改。 |  |  |  |  |  |  |  |

輸入**舊密碼**,然後輸入新的密碼,再輸入新的密碼確認。 按"更改"完成。你的密碼立即被更改並即時生效。

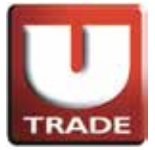

#### 全新! 一應俱全! UTRADE Web — 美股網上交易

登出

| https://hk.uobkayhian.com.hk | /mts.web/M | ainFrame. | aspx?layo | ut=global |        |                    |         |         |                      |         |                  | M          |
|------------------------------|------------|-----------|-----------|-----------|--------|--------------------|---------|---------|----------------------|---------|------------------|------------|
|                              | 2回版学校1只    | 一 夫       | IQ 羊肉 其   |           |        |                    |         |         |                      |         |                  | _          |
|                              | 道瓊斯        | 15248 +2  | 07.50 (+1 | 1.38%)    | 標準普    | 爾 500 10           | 643.38+ | 20.82(+ | 1.28%)               | 紐約      | : 02:4           | 7:11       |
| TRADE                        | 股票代號       |           | 0         | E 🔽       | 刪除     |                    |         |         |                      |         |                  |            |
| LODVertier                   | 代碼         | 現價        | 升跌        | 升跌(%)     | 買入     | 賣出                 | 買入量     | 賣出量     | 總成交                  | 最低      | 最高               | 交易         |
| UOBKayHian                   | GE LL      | 23.86     | +0.48     | +2.053%   | 23.82  | 23.86              | 400     | 100     | ) 49.04M<br>) 30.89M | 23.47   | 23.95            | NYS<br>NYS |
| ■大 華 '繼 顯                    | FB 🛄       | 23.29     | +0.32     | +1.397%   | 23.28  | 23.34              | 600     | 500     | 38.7M                | 22.86   | 23.40            | NAS        |
|                              | VODOF      | 0.07      | 0.00      | 0.000%    | 0.00   | 0.00               | 0       | 0       | 0                    | 0.00    | 0.00             | NAS        |
| US - US Market               | MCD III    | 98.28     | +1.60     | +1.655%   | 97.71  | 98.28              | 200     | 200     | 5.04M                | 97.00   | 98.69            | NYS        |
|                              | AMERF 🛄    | 0.02      | 0.00      | 0.000%    | 0.00   | 0.00               | 0       |         | ) 0                  | 0.00    | 0.00             | NAS        |
|                              | AMZN LL    | 276.87    | +9.04     | +3.375%   | 276.62 | 277.34             | 300     | 100     | 4.63M                | 269.13  | 280.10           | NAS        |
|                              | BIDU III   | 102.67    | +3.78     | +3.822%   | 102.31 | 102.65             | 200     | 100     | 6.81M                | 99.30   | 103.61           | NAS<br>NAS |
|                              | IBM 🛄      | 206.35    | +2.55     | +1.251%   | 205.75 | 206.35             | 100     | 100     | 2.95M                | 204.11  | 206.35           | 5 NYS      |
| 交易查詢 ▶                       | MORG I     | 10.75     | 0.00      | 0.000%    | 0.00   | 0.00               | 200     | 100     | 0 0                  | 0.00    | 0.00             | NAS        |
| 帳戶管理 ▶                       |            | 32.94     | +2.27     | +7.401%   | 32.16  | 33.00              | 100     | 300     | 5.69M                | 31.30   | 32.96            | 5 NYS      |
| 新盼訍購 ▶                       | VOD 🛄      | 29.66     | +0.21     | +0.713%   | 28.75  | 29.79              | 100     | 400     | 9.65M                | 29.62   | 29.91            | NAS        |
| 十基際國和生產                      | AAPL 🛄     | 441.81    | +3.35     | +0.764%   | 443.00 | 443.26             | 700     | 100     | 14.46M               | 432.77  | 443.24           | I NAS      |
|                              | v III      | 179.94    | +0.59     | +0.329%   | 1/9.81 | 180.10             | 200     | 200     | ) 3.47W              | 179.55  | 181.00           | INTE       |
| 不和                           |            |           |           |           |        |                    |         |         |                      |         |                  |            |
| l                            |            |           |           | -         |        |                    |         |         |                      |         | _                |            |
| ★显 登出                        | 工具 圖表      | 價格預警      | 股票查詢      |           | 外觀關    | <b>風格</b> IBM AAPL | -       |         | 閃燈                   | 戦提示 ☑   | )語言 <sup>g</sup> | たかい        |
|                              |            |           |           |           |        |                    |         |         |                      |         | L                |            |
|                              |            |           |           |           |        |                    |         |         |                      |         |                  |            |
| 投資組合 今日訂單 待成交訂算              | ₽ 成交記錄     | 訊息機       | 示         |           |        |                    | 歡迎你     | !親愛的種   | 事戸 (9999             | 96-001E | TESh T           | ai Ma      |
| 現金值:                         | 9,266,827  | .75       | 市場        | 産品 ⊾      | 產品名    | 稱                  |         | 數量      | 前收市價                 | 貨值(前)   | 文市價)             | <b>^</b>   |
| 淨值:                          | 10,326,027 | .35       | HKEX      | 00005     |        | 匯豐控股               |         | 5,600   | 77.95                | 436.    | 520.00           | н          |
| ■ <b>已用購買</b> 力:             | 9,022      | .87       | 2 HKEX    | 00066     |        | 港鐵公司               |         | 3,000   | 30.15                | 90.     | 450.00           | Hł         |
| 未成交買盤:                       | 9,022      | .87       | 3 US      | AAPL      | A      | PLEOR              | D       | 5.010   | 1                    | 38.     | 879.60           | U₹≣        |
| 額外投資額:                       | 0          | .00       | 4 US      | AMZN      | AMAZ   |                    | ORD     | 6       | 0                    |         | 0.00             | U          |
| 可用購買力:                       | 9,257,804  | .88       | US        | EBAY      | E      | BAY ORD            | )       | 1       | 0                    |         | 0.00             | U          |
|                              |            |           | US        | FB        | FACER  | OOKCL              | AORD    | 5       | Û.                   |         | 0.00             | UE         |
|                              |            |           |           |           |        |                    |         |         |                      |         |                  |            |
|                              |            | •         |           |           |        |                    | 111     |         |                      |         | _                | •          |
|                              |            |           |           |           |        |                    |         |         |                      |         |                  |            |

於主畫面上按「登出」或關閉視窗即可。